71 Monell Ave, Islip, NY 11751 • 631.581.5933 • www.isliplibrary.org

# Library eBooks & Audiobooks Overdrive App Android, Apple, Kindle Fire, Nook, Microsoft (including Windows 8 & 10) Installing the App:

- Go to your app store (Android: Google Play, Apple: App Store, Kindle: Kindle Store, Microsoft/Windows: Microsoft Store) and search for **OverDrive Media Console.**
- Install and open the app.

BLIC LIBRAR

#### Create an OverDrive Account:

- You will be asked to create an account the first time you open the OverDrive app. An account is necessary to use the app.
- Tap on Sign Up. You can sign up using your Facebook account or you can create an OverDrive account.
- If you choose to create an OverDrive account, scroll down on the page and enter your name, e-mail and create a password.

#### Add a Library:

 Tap the menu button in the top left corner and tap on +Add a library. Enter our zip code: 11751. Tap on Islip Public Library. Tap on the star next to Live-brary.com, and then tap on Live-brary.com to proceed to our eBook catalog.

\*Tapping on the star will save the library to your account.

#### Your Account and Loan Period:

- Tap on the Menu button ( $\equiv$ ) in the upper right corner, then tap Sign In (blue button).
- Sign in with your OverDrive account, then add your card. Select Islip Public Library, and then enter your library barcode number & Pin / Password.
- Tap on the Menu button ( $\equiv$ ), tap my account, and tap settings.
- Your loan period is automatically set to 14 days. You have the option to change this loan period to 7 or 21 days.
- Tap on Settings. Under lending periods, tap on desired loan period for each format, this setting will automatically save.

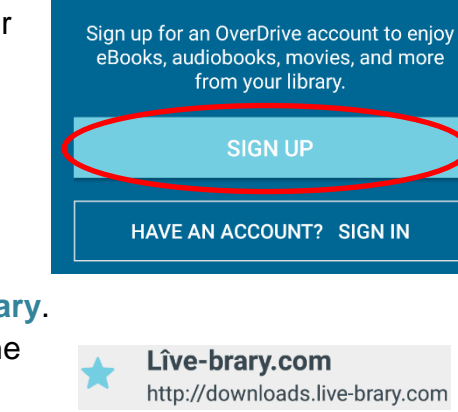

OverDrive

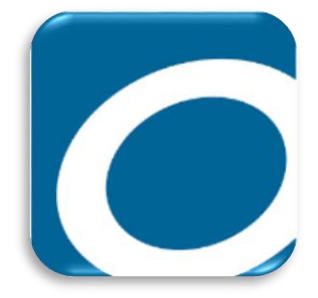

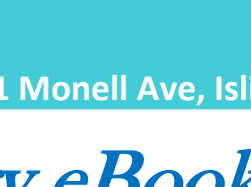

Do you need assistance with our eBooks? Book a librarian for a one-on-one 30 minute session.

## **Searching For Books:**

- Tap the magnify glass to search for a specific title or author.
- Tap the menu button (menu will appear) and tap Subjects to browse by genre.
- When searching for books, be sure to check the top of each book ٠ cover to see its availability. Under the book cover check the item's format for eBook or Audiobook.
- When it says available above the book cover, the title is ٠ immediately available and you can borrow the book.
- When it says wait list above the book cover, this means there are no copies immediately available and you need to place a hold.
- To get more details and a description of the book, tap on the title below the book cover.

### **Borrowing and Downloading Books:**

- To quickly borrow a book, tap on the **borrow button** under the book cover. \*If you went to the book description page, this button will be located in a similar place.
- Tap Download EPUB eBook.
- Your book will be downloaded to your OverDrive app. Tap the menu button in the upper left corner to open a side menu.
- Tap **Bookshelf** to view and read your current books.

#### **Renewing and Returning Books:**

- You can renew an eBook within 72 hours before it's due, if there are no holds on the book. The renew option will appear in your live-brary.com account on the checkout page next to the book cover. If the option does not appear, the book is not eligible to be renewed.
- To return a book, go to the bookshelf in the Overdrive app. Press and hold on the cover of the book until a pop-up menu appears. Tap Return To Library.

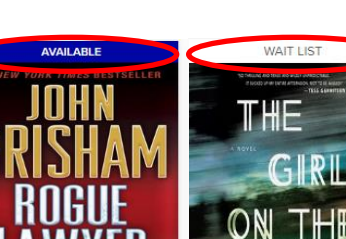

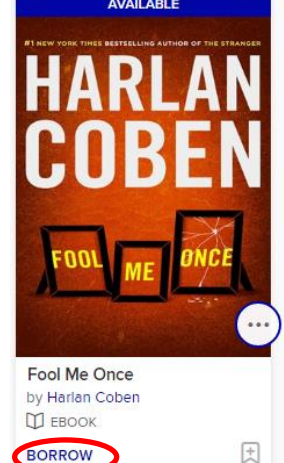

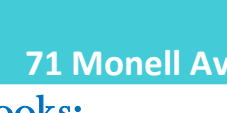

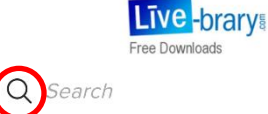

Rogue Lawyer

EBO BORROW

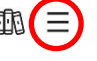

GIRL

PAULA HAWKINS

The Girl on the Trair

by Paula Hawkins

PLACE A HOLD